# **Instructivo** Reinstalación Token Digital

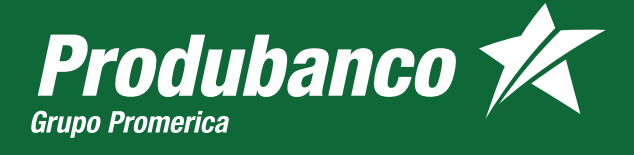

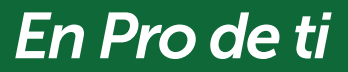

# PROCEDIMIENTO Ingreso al Aplicativo Cash Management.

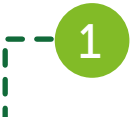

Para ingresar al aplicativo del Cash Management, utiliza estas páginas seguras:

- https://cashmanagement.produbanco.com.
- www.produbanco.com

Digita el usuario y contraseña y da clic en el botón "Ingresar"

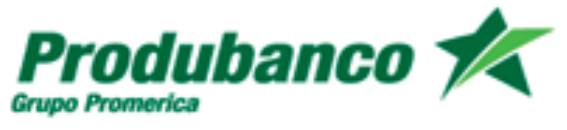

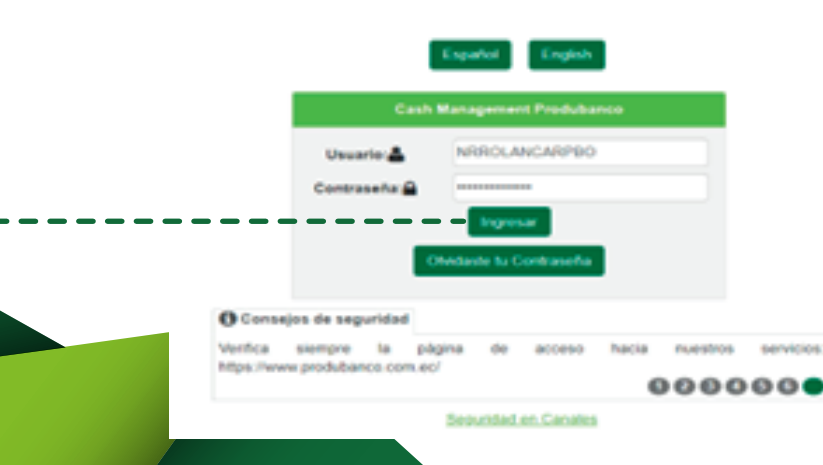

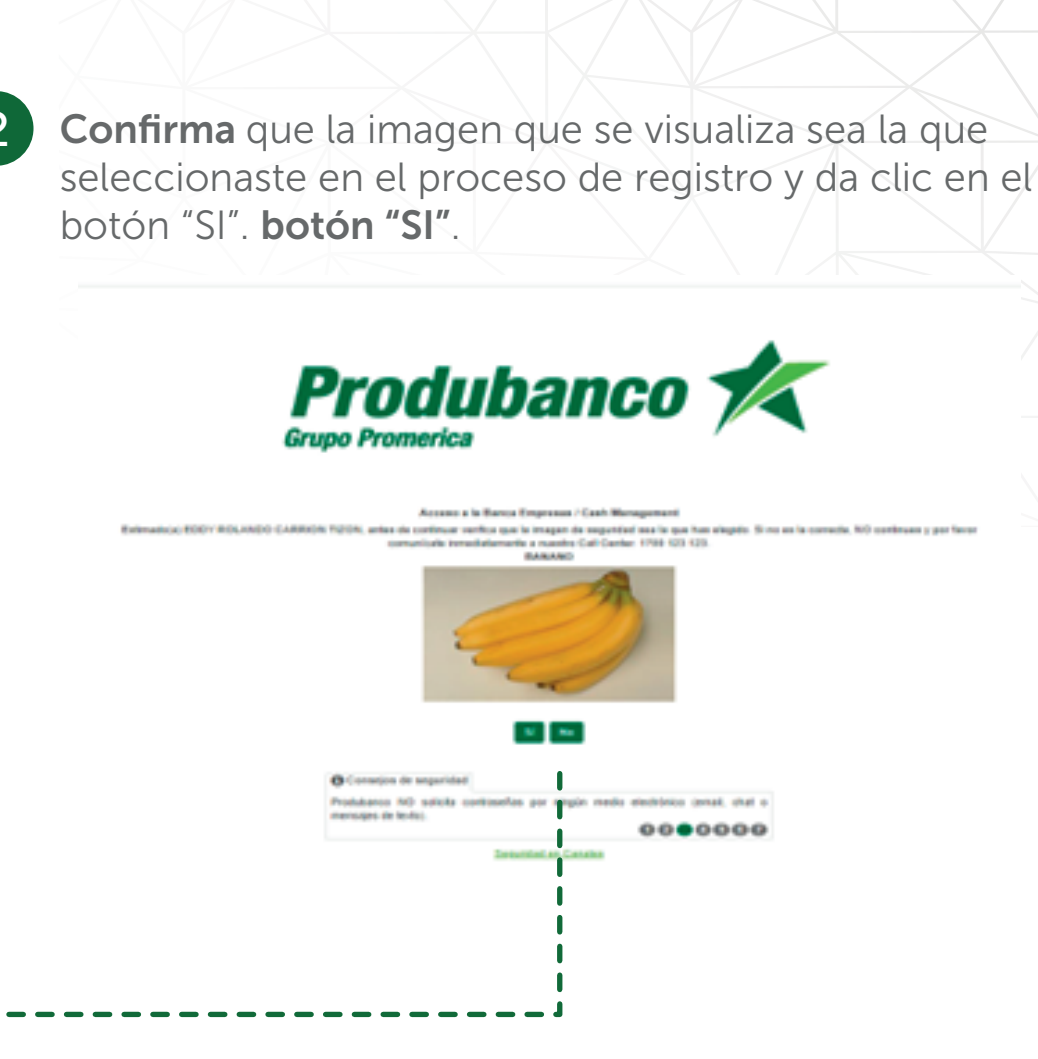

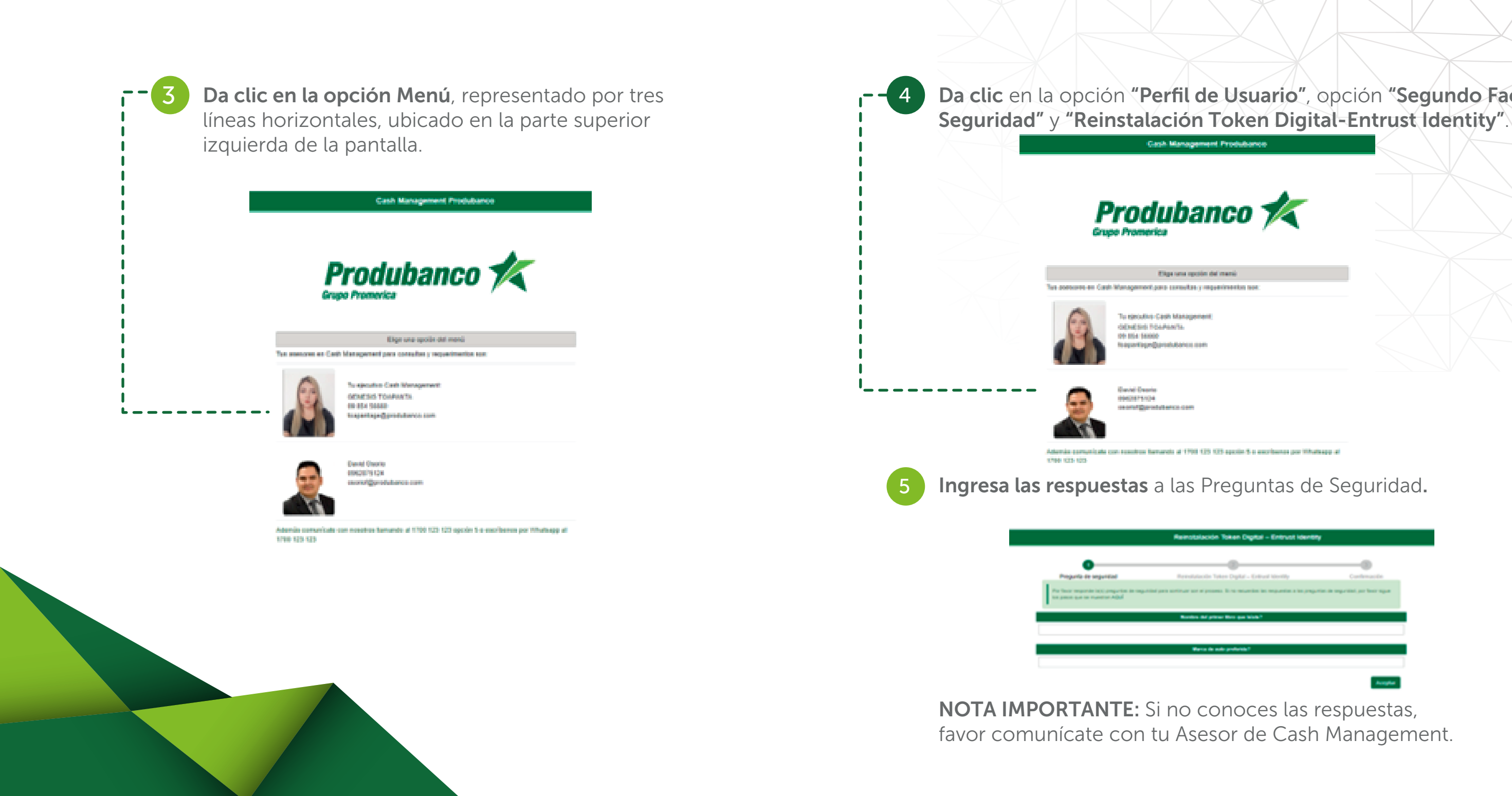

# Da clic en la opción "Perfil de Usuario", opción "Segundo Factor

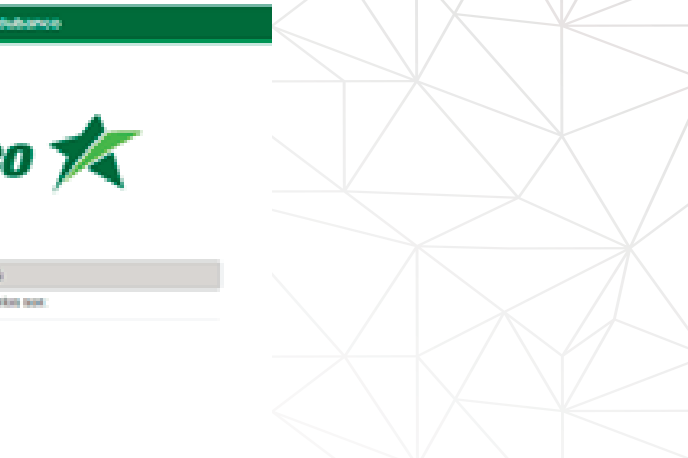

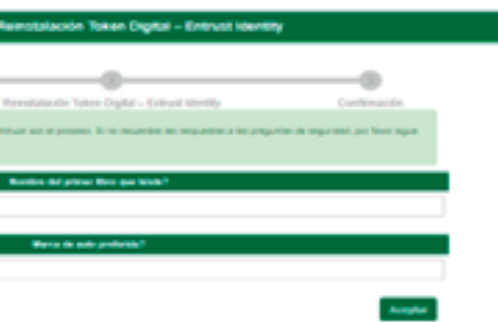

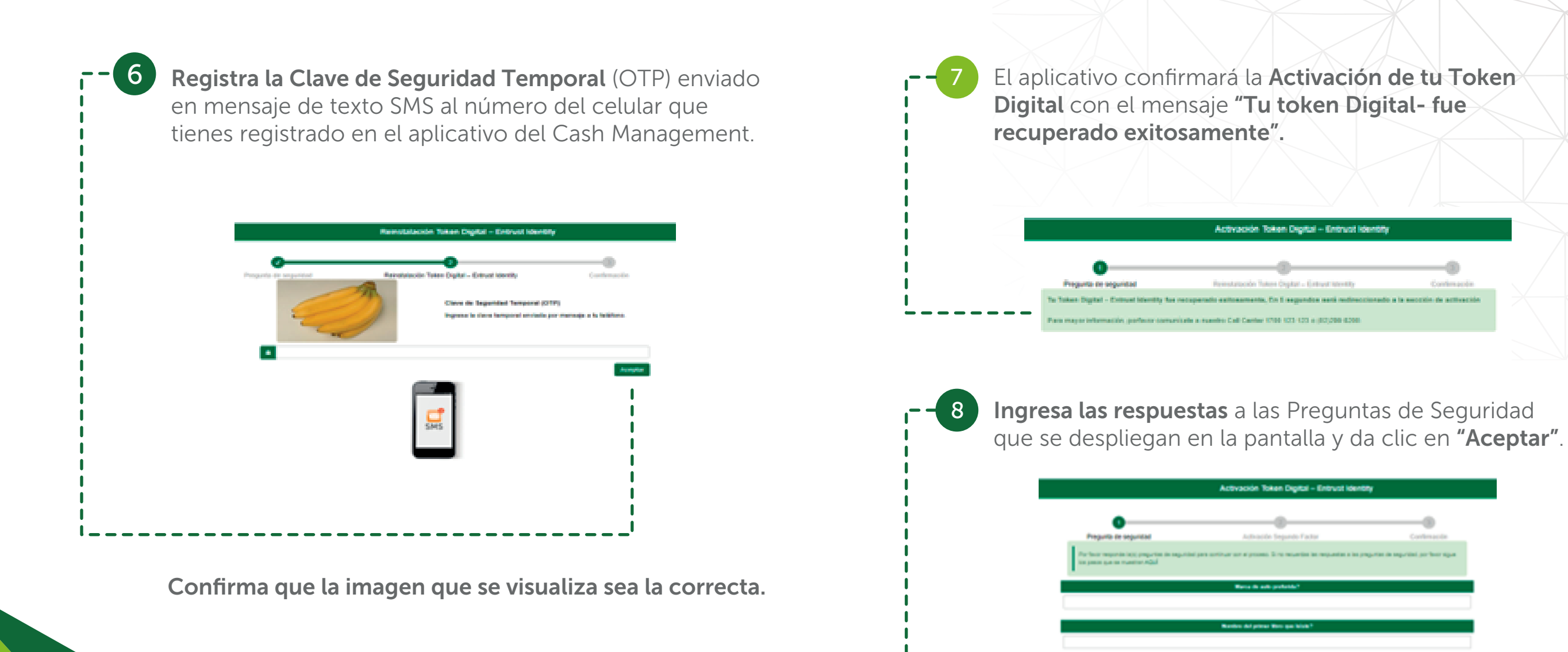

| ción do tu Toko                                                                        |  |
|----------------------------------------------------------------------------------------|--|
| n Digital- fue                                                                         |  |
|                                                                                        |  |
| Entrust Identity                                                                       |  |
| d'Unrelly Contenuede<br>anti-metheocriterade a la seccitie de activación<br>1,088-4388 |  |
|                                                                                        |  |

| Confirmación<br>pantes a los proportes de segurites, por heor répar |                           | 0           |    |
|---------------------------------------------------------------------|---------------------------|-------------|----|
|                                                                     | pantas a las prejurios de | Conferences |    |
|                                                                     |                           |             | Ξ. |
|                                                                     |                           |             |    |

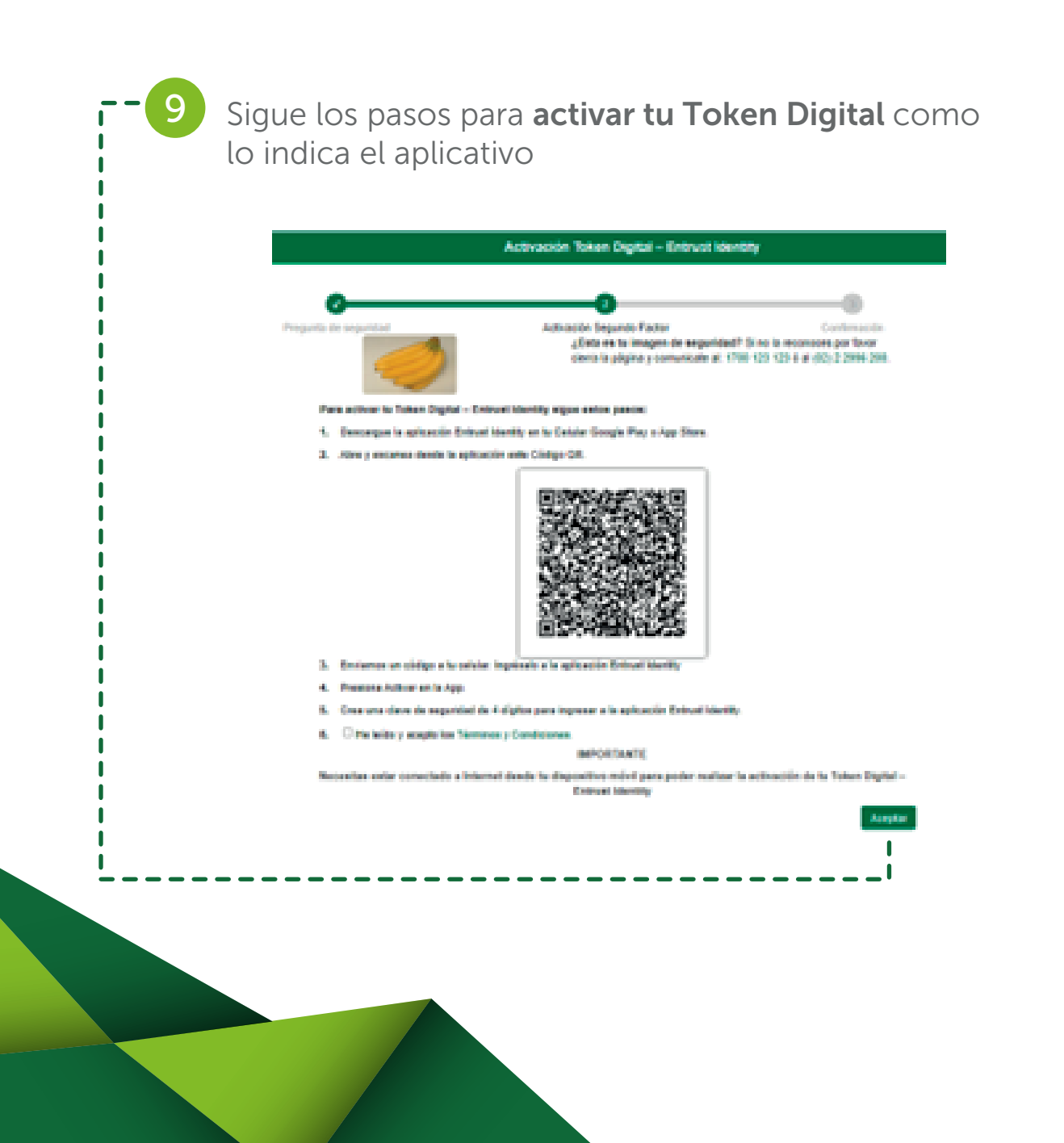

Realiza la descarga de la aplicación ENTRUST IDENTITY, solo en los siguientes casos:

- Por cambio del dispositivo celular, o

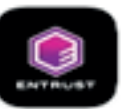

Entrust Identity Entrust

• Si eliminaste solo la identidad y no la aplicación, debes añadir una nueva Identidad seleccionando la opción Código QR.

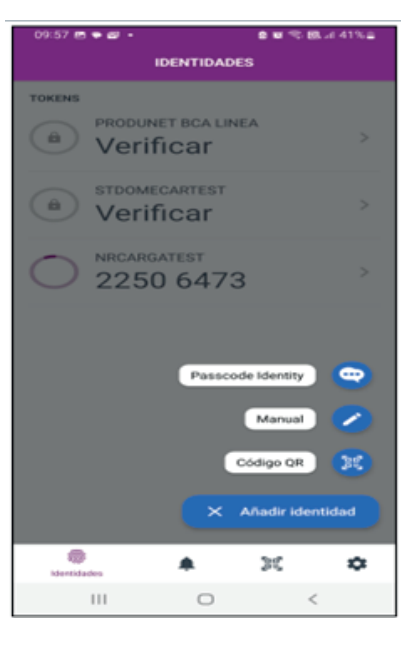

• Por eliminación de la aplicación ENTRUST IDENTITY.

Instalar

### **NOTA IMPORTANTE:** para

realizar la descarga de la aplicación o adición de la nueva Identidad, se debe utilizar el plan de datos del celular personal del usuario, y no desde la red WIFI empresarial, además el proceso de la descarga de la aplicación se debe realizar de acuerdo a lo indicado en el instructivo de Activación del Token Digital.

**11** Acerca tu celular y escanea el **"Código QR"** que se visualiza en la pantalla "Activación Token Digital" del aplicativo del Cash Management.

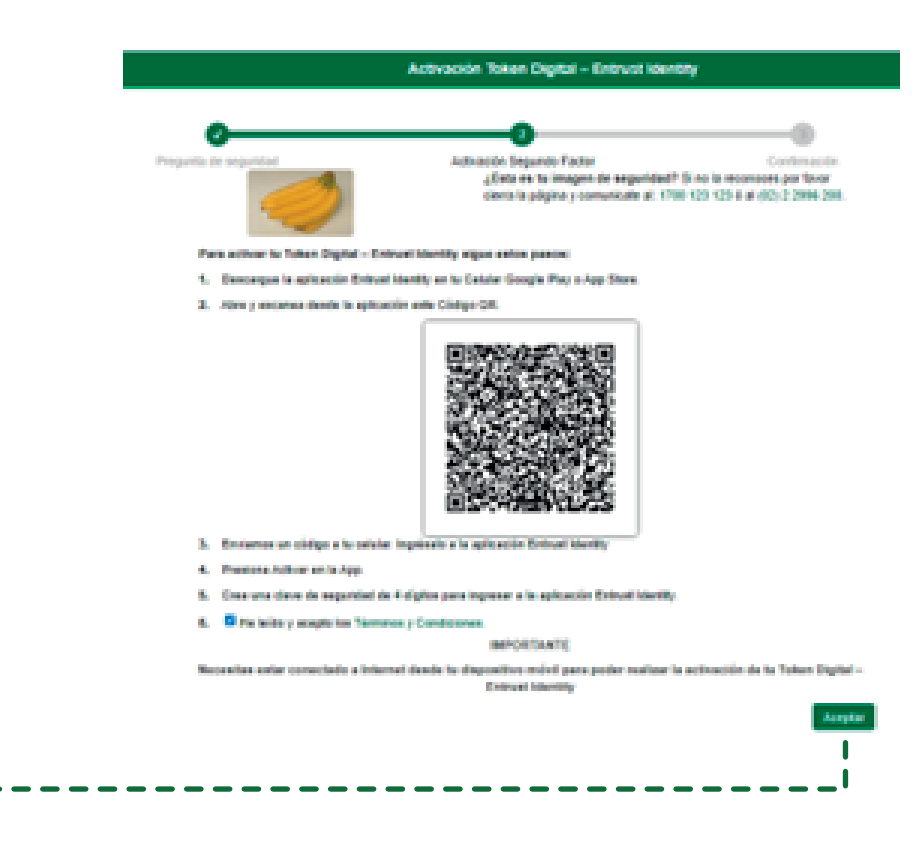

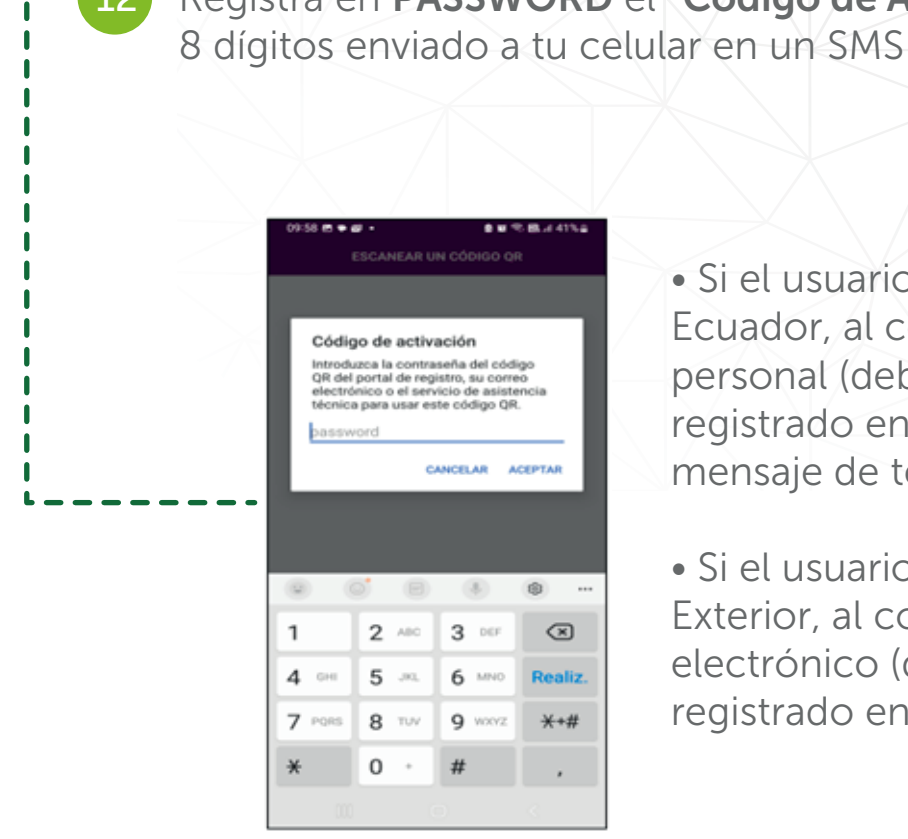

**NOTA IMPORTANTE:** Si cambiaste tu número celular o correo electrónico, favor comunícate con tu Asesor de Cash Management.

Registra en PASSWORD el "Código de Activación" de

• Si el usuario reside en Ecuador, al celular personal (debidamente registrado en el banco) vía mensaje de texto SMS.

• Si el usuario reside en el Exterior, al correo electrónico (debidamente registrado en el banco).

Automáticamente se visualiza en tu celular la pantalla "Activar Identidad" con el nombre genérico de TOKEN PRODUBANCO. Modifica el nombre de acuerdo a tu necesidad para una correcta identificación.

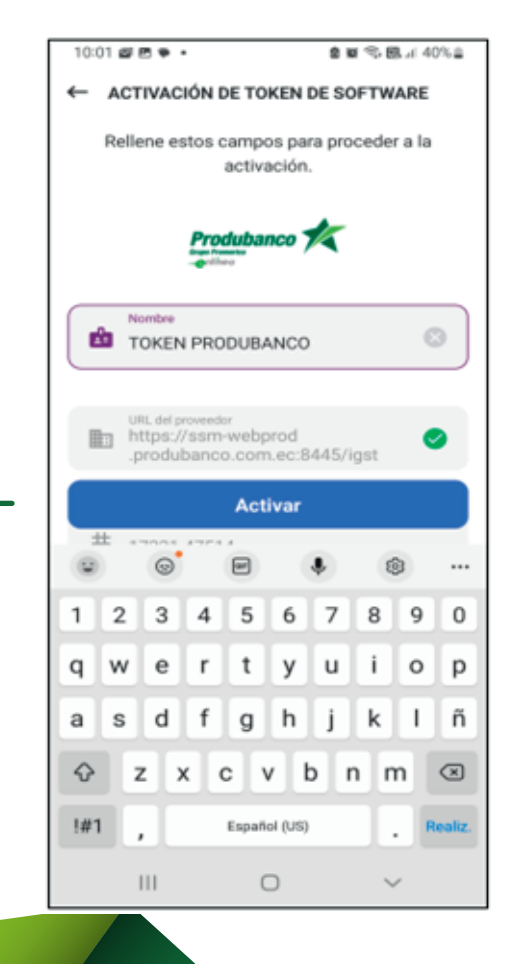

El aplicativo presenta la pantalla "ELEGIR PIN DE IDENTIDAD", donde deberás registrar un código numérico de 4 dígitos fácil de recordar, el código será la clave, que servirá para ingresar a la nueva Identidad que se creó para realizar las cargas y aprobaciones de las ordenes en el aplicativo del Cash Management.

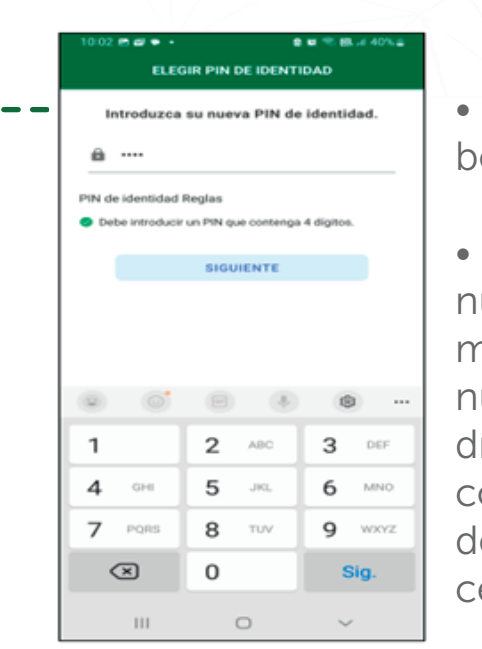

• Registra nuevamente el mismo código numérico de 4 dígitos para confirmar el PIN de identidad en tu celular.

Da clic en botón "CONFIRMAR"

## • Da clic en el botón SIGUIENTE.

| 10:02 📾 🖝 🗣                                       |                              | a a 10 Brit 40/CB |  |  |  |
|---------------------------------------------------|------------------------------|-------------------|--|--|--|
| ← CONFIRME EL PIN DE IDENTIDAD                    |                              |                   |  |  |  |
| Confirme el PIN de identidad                      |                              |                   |  |  |  |
| a                                                 | ê ····                       |                   |  |  |  |
| PIN de identida                                   | d Reglas                     |                   |  |  |  |
| <ul> <li>Debe coincid<br/>anteriorment</li> </ul> | r con el PIN de identio<br>6 | fad introducido   |  |  |  |
| REV                                               | ERSO COP                     | FIRMAR            |  |  |  |
|                                                   |                              |                   |  |  |  |
|                                                   |                              |                   |  |  |  |
|                                                   | 8                            |                   |  |  |  |
| 1                                                 | 2 ABC                        | 3 DEF             |  |  |  |
| <b>4</b> OHI                                      | 5 JKL                        | 6 MNO             |  |  |  |
| 7 PORS                                            | 8 TUV                        | 9 wxyz            |  |  |  |
| $\langle \times \rangle$                          | 0                            | Realiz.           |  |  |  |
|                                                   | 0                            | ~                 |  |  |  |

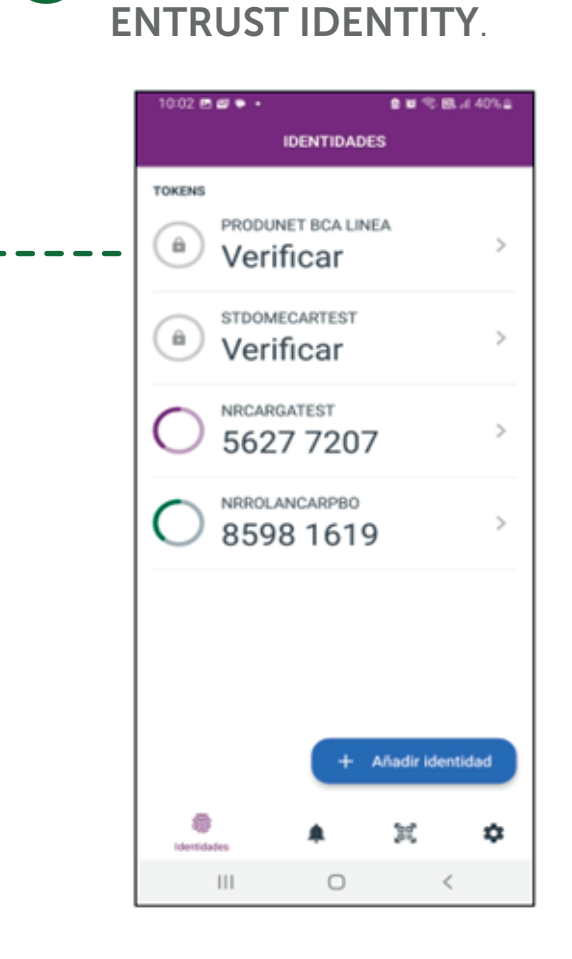

Una vez realizada la activación del aplicativo **ENTRUST IDENTITY** en tu celular, debes terminar el proceso desde la página de "Activación Token Digital " del Cash Management que se encuentra visible en tu computadora

15 La nueva Identidad creada se visualiza en el aplicativo

Da clic, en el recuadro del numeral 6 que dice "He leído y acepto los términos y condiciones" y da clic en el botón "Aceptar". Activación Token Digital - Entrust Identity **Activación Segundo Factor** ¿Esta es la imagen de seguridad? Si no la reconsces por fovor cievra la adaptea y comunicate al: 1700-120 125 8 al x025 2 2004 200 Para activar to Tokan Digital - Entrust Mentily sigue anton pano 1. Descargue la aplicación Entruel Identity en la Calular Google Play o App Sto 2. Altre y escanse deate la aplicación este Código QR . Environment un câdige a la calular ingeinade a l Pressone Authors and a App. 5. Creat una clave de segurided de 4 digitos para ingresar a la aplicación Entrué Identit The builds or acception has "Assessed as Con-IMPORTANTE chado a internal danda tu dispositivo mévil para poder realizar la activación de la Tokan Digital Entruet Manie Aplicativo del Cash Management genera el mensaje: 17 "¡Listo! Activaste exitosamente tu Token Digital". Activación Tokan Digital - Entrust Idantity Activation Desperate Factor of Activante exitonamente to Token Digital - Entrust Mentily come segundo factor de segunded and in contrast to be becaused inner in manager definite a nerver to any Petrost bigetty of ark on I requision para mentablecar perione

> NOTA IMPORTANTE: el aplicativo de forma automática regresa al usuario a la pantalla inicial.

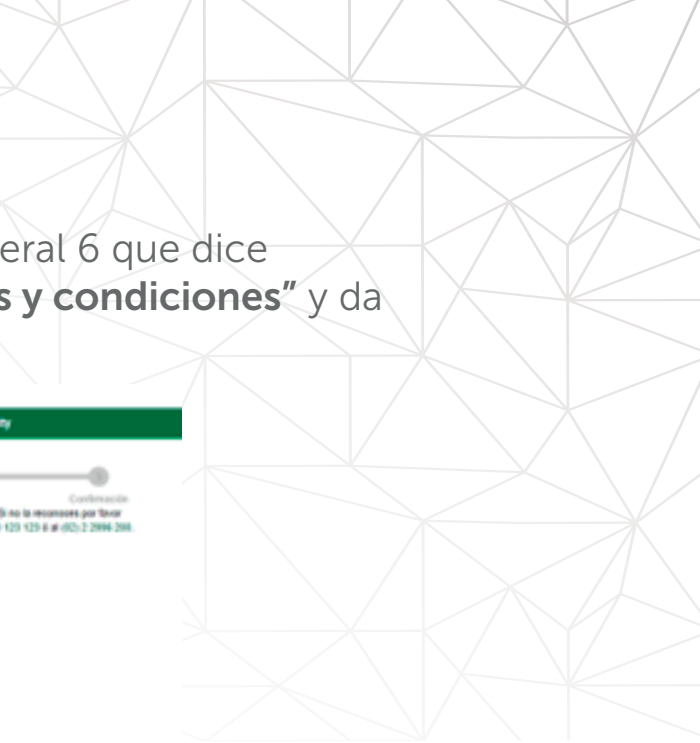

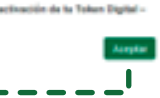

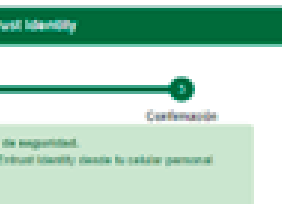

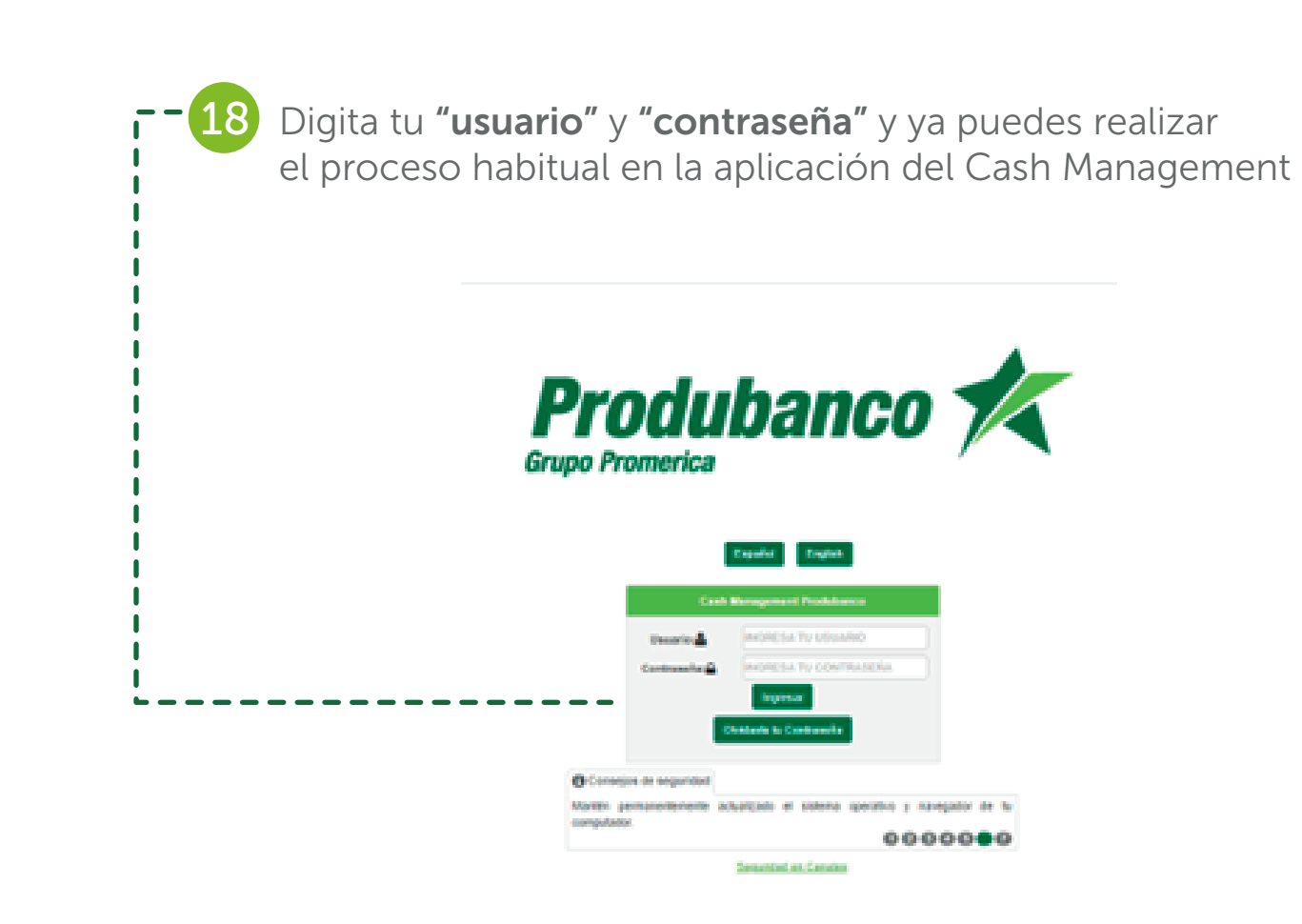

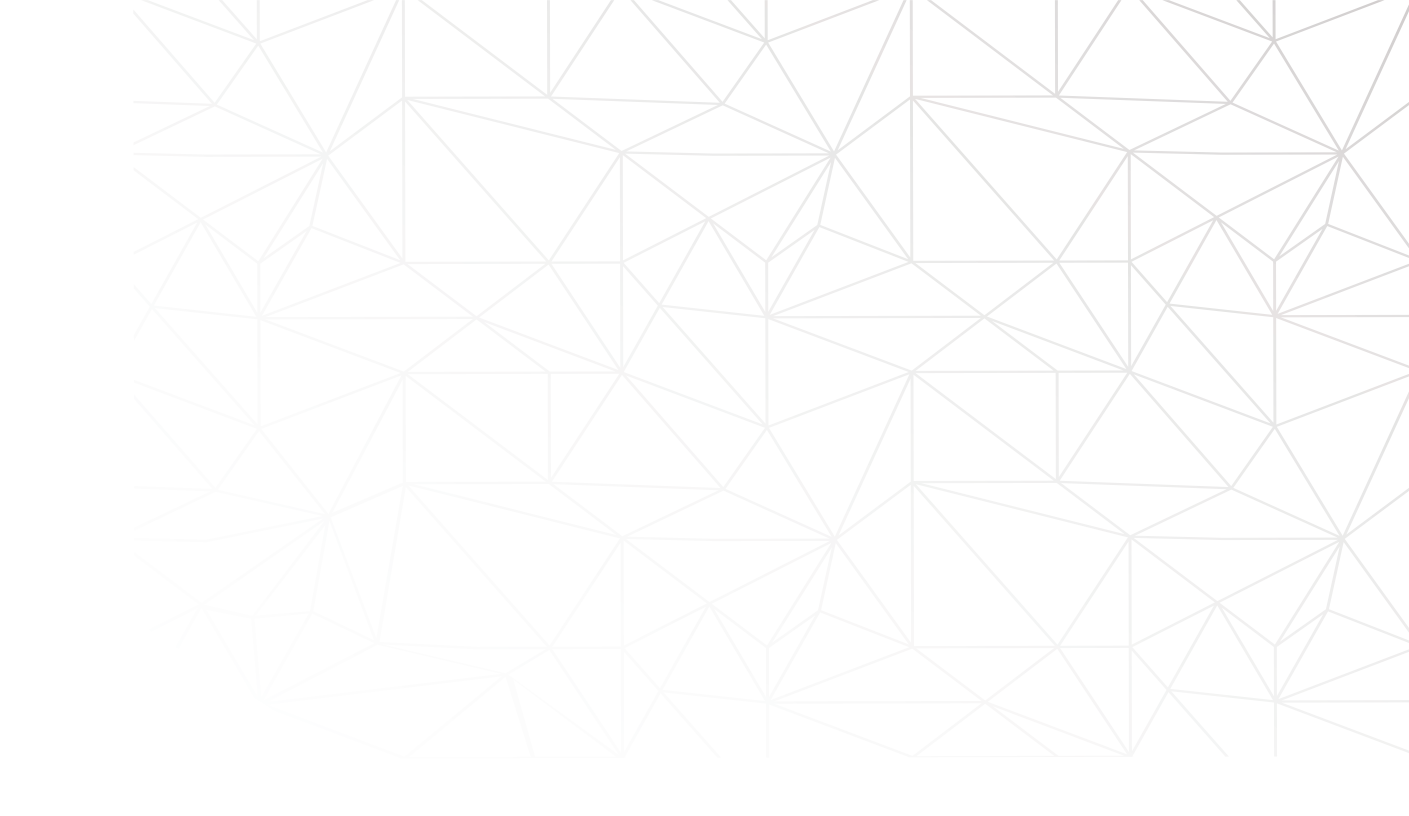